# 第三届全国学生"学宪法讲宪法"活动

# 学生参赛流程

### 参赛须知

- 1. 使用电脑或手机均可参与活动。
- 2. 请在进行宪法知识挑战前,仔细核对本人账号信息,以免误登账号。
- 在使用手机参与活动时,建议先绑定普法网账号再进行宪法知识挑战,否则您所在学校 的学校管理员将无法看到您的挑战记录。
- 在使用手机完成宪法知识挑战后,请不要解绑账号,一旦解除,您所处学校的学校管理 员将无法统计到您的挑战记录。

### 参赛流程

## 一、参与方式:手机

#### 参赛流程:

#### 第一步: 进入活动首页

进入学校管理员分享的活动链接,点击页面下方的【我要参与活动】进入活动首页。

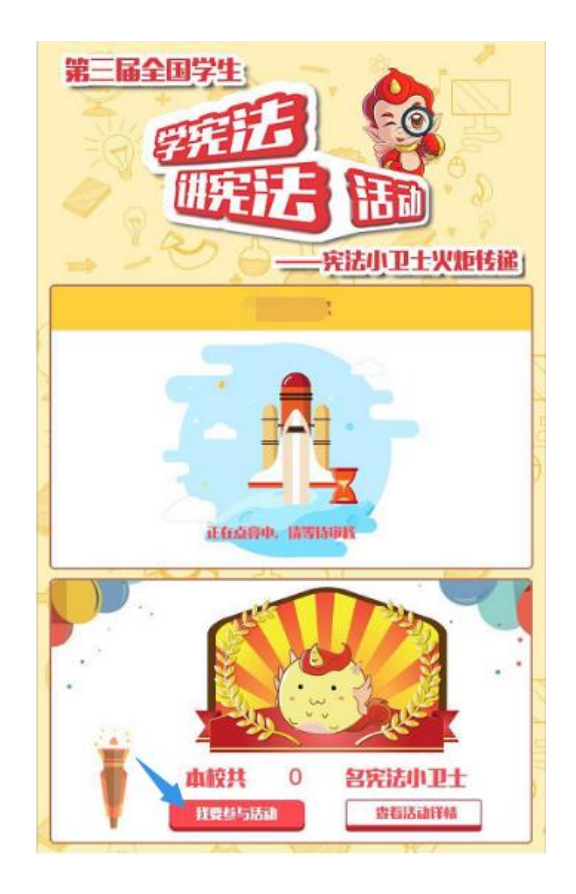

#### 第二步: 普法网账号绑定

在活动首页,点击【普法网账号登录】按钮,输入普法网用户名和密码,进行普法网账 号绑定。

注意:如不进行普法网账号绑定,您所在学校的学校管理员将无法看到您的挑战记录。

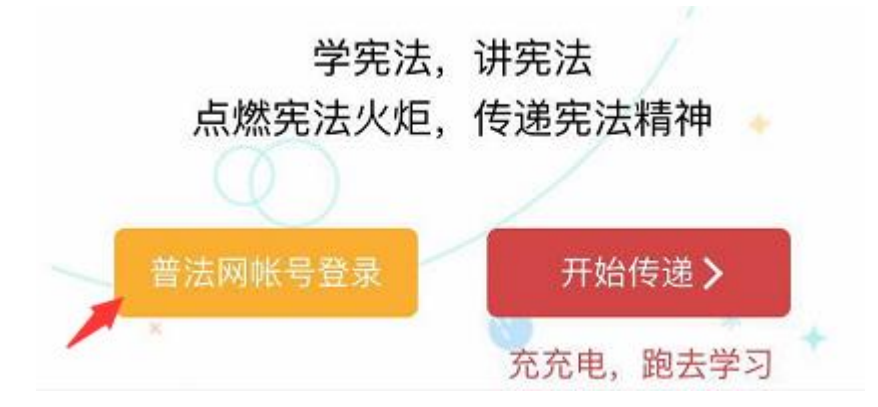

#### 第三步:开始"宪法小卫士挑战"

完成绑定后,点击【开始传递】按钮,即可开始进行宪法小卫士挑战。 注意:完成宪法小卫士挑战后,请不要解除手机与普法网账号的绑定,一旦解除,您所处学 校的学校管理员将无法统计到您的挑战记录。

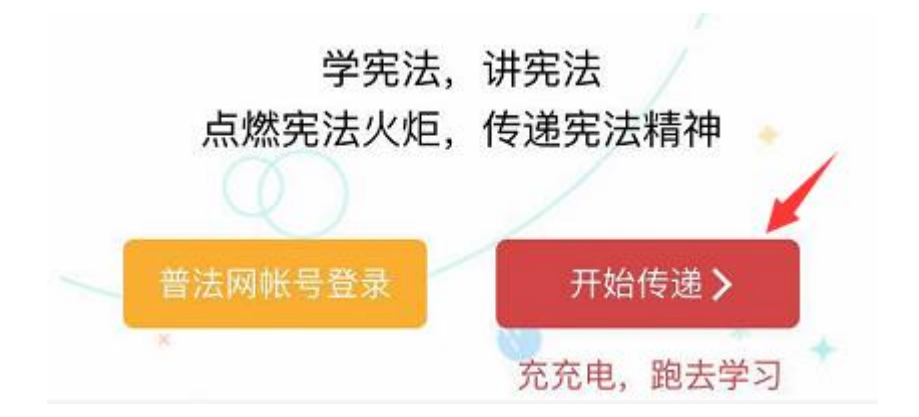

## 二、参与方式: 电脑

#### 参赛流程

登录教育部全国青少年普法网(<u>https://www.qspfw.edu.cn/</u>)主页,点击页面右上方的【登录】按钮,进入登录页面,在指定位置输入用户名和密码,进行登录。

| 欢迎登录                           |
|--------------------------------|
| ▲ 用户名<br>● 密码<br>和记器码?<br>● 登录 |
|                                |

2. 点击"宪法活动"菜单,进入活动首页。

| *** |          |        |                 |              |              |                          |                 |                  | 未成支       | 请输入关键字<br>热词: 证书查 <mark>试</mark> |
|-----|----------|--------|-----------------|--------------|--------------|--------------------------|-----------------|------------------|-----------|----------------------------------|
|     |          |        | l'and           | 素            | <b>文育部全国</b> | 教育普法领                    | 导小组办公           | 室主管              |           | 2                                |
|     |          |        | India           |              | at-          |                          |                 | lal.             |           |                                  |
| 苦石  |          | 新闻办太   | 対応ウウ            | 尚住居日         | HOT          | 如记士室                     | HOT<br>FRX1XF2h | 行动和主             | HOT       | A144 -                           |
| ЦŅ  | 1767,988 | WINDOW | 9 <b>又</b> 仰之高5 | 子主小四         | I#1+111.34   | AllwAdd                  | 561261043       | 124079496        | 机压子星      | 17740                            |
|     | hk-D/    |        |                 | 1            |              | 网站公告                     |                 |                  |           | 更多 >                             |
|     |          |        | 际社              | "            | <u> </u>     | ・第三届全                    | 国学生"学宪》         | 去讲宪法"活动          | 网络海选正式启动  | !                                |
| 5   |          |        |                 | <b>J</b> III |              | ・群众办事                    | 百项堵点疏解行         | <b>亍动</b> ]请你来投票 | 栗,政府来解决!第 | 五季:就                             |
|     |          | 142    | 1 III           |              | 0            | ・群众办事                    | 百项堵点疏解行         | <b>亍动</b> ]请你来投票 | 罠,政府来解决!第 | 四季:居                             |
|     |          | Jan    |                 |              |              | •司法部、                    | 国家网信办、台         | 全国普法办关于          | 开展第十五届全国》 | 去治动漫微                            |
|     |          |        |                 |              |              | • 第三届全                   | 国学生"学宪法         | 去讲宪法"活动          | 网络海选即将启动  |                                  |
|     |          |        |                 |              |              | •群众办事                    | 百项堵点疏解行         | 亍动 请你来投票         | 厚,政府来解决!第 | 三季:社                             |
|     |          |        |                 |              |              | <ul> <li>首届全国</li> </ul> | 清少年学生"手         | 线身边的税收故          | 事"主题征文活动  | 荣奖证书及                            |

 在第三届全国学生"学宪法 讲宪法"活动首页,点击 【宪法小卫士挑战入口】按钮, 进入"在线学习"页面。

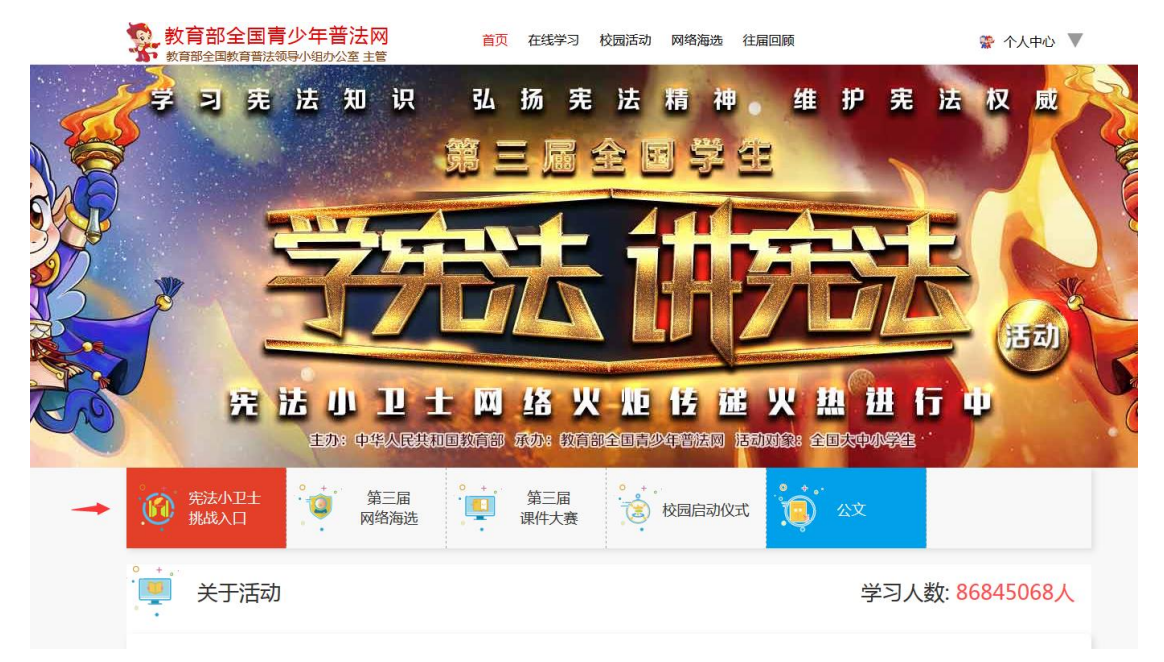

 点击【前往挑战】按钮,进入"宪法小卫士挑战入口"页面。在开始挑战前,请仔细阅 读温馨提示,点击【开启挑战】按钮,即可进入挑战页面。

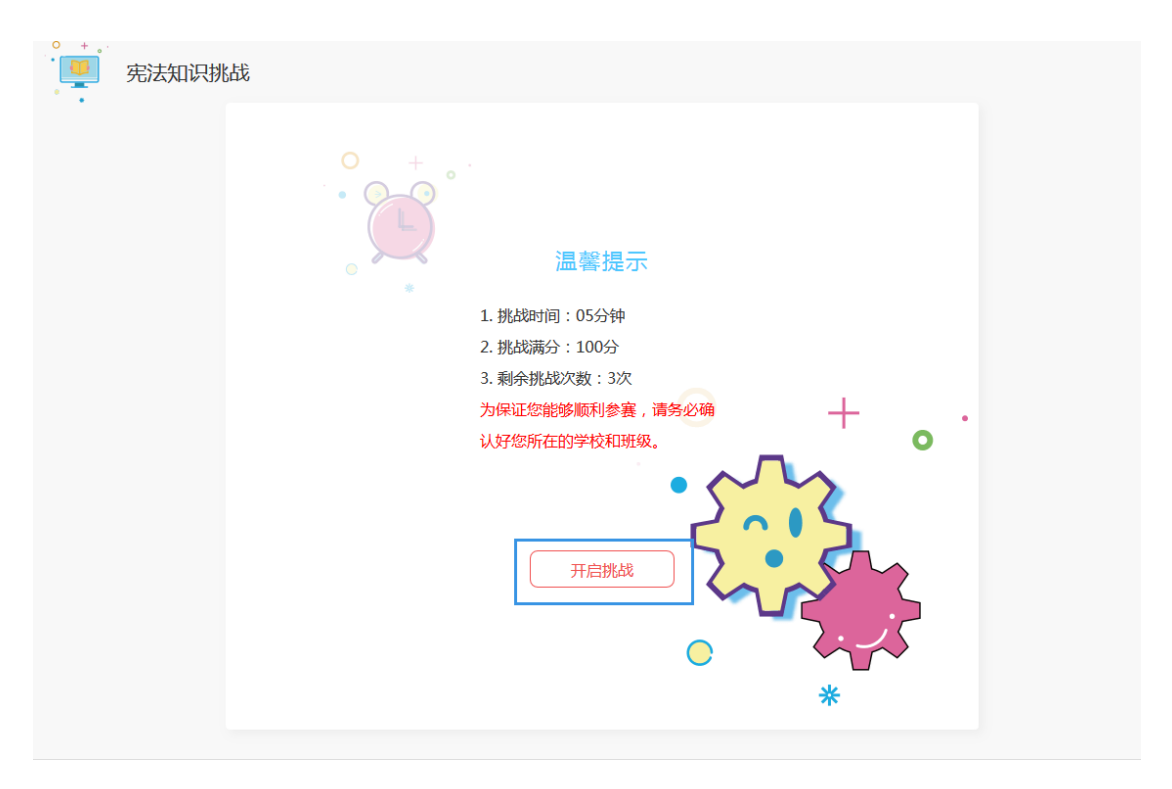

 挑战页面的左侧为"选择题号"区域,右侧为"答题"区域,当完成所有题目的作答时, 点击【交卷】按钮即可。

注意: 在答题过程中, 请注意答题时间, 一旦时间用尽, 系统将会自动交卷。

|   | 宪法知道         | 识挑战 |   |    |    |                               |  |  |  |  |  |
|---|--------------|-----|---|----|----|-------------------------------|--|--|--|--|--|
|   | 题            | 医选择 |   |    | 反馈 | 04:53 已完成 0/10 题              |  |  |  |  |  |
|   | 争取答完所有题再交卷哦! |     |   |    |    | 1、根据《宪法》的规定,全国人民代表大会和( )行使国家立 |  |  |  |  |  |
| 1 | 2            | 3   | 4 | 5  |    | 法权。                           |  |  |  |  |  |
| 6 | 7            | 8   | 9 | 10 |    | A 全国人大常委会                     |  |  |  |  |  |
|   |              |     |   |    |    | B 地方各级人民代表大会                  |  |  |  |  |  |
|   |              |     |   |    |    | C 中央人民政府                      |  |  |  |  |  |
|   |              |     |   |    |    | D 最高人民法院                      |  |  |  |  |  |
|   |              |     |   |    |    |                               |  |  |  |  |  |
|   |              |     |   |    |    |                               |  |  |  |  |  |
|   |              |     |   |    |    |                               |  |  |  |  |  |
|   |              |     |   |    |    |                               |  |  |  |  |  |
|   |              |     |   |    |    |                               |  |  |  |  |  |
|   |              |     |   |    |    |                               |  |  |  |  |  |
|   |              |     |   |    |    |                               |  |  |  |  |  |
|   |              |     |   |    |    | 交卷                            |  |  |  |  |  |

 完成挑战后,扫描页面中的"分享二维码",可将成绩分享给微信好友或发布在朋友圈, 让更多的人看到你的成就。

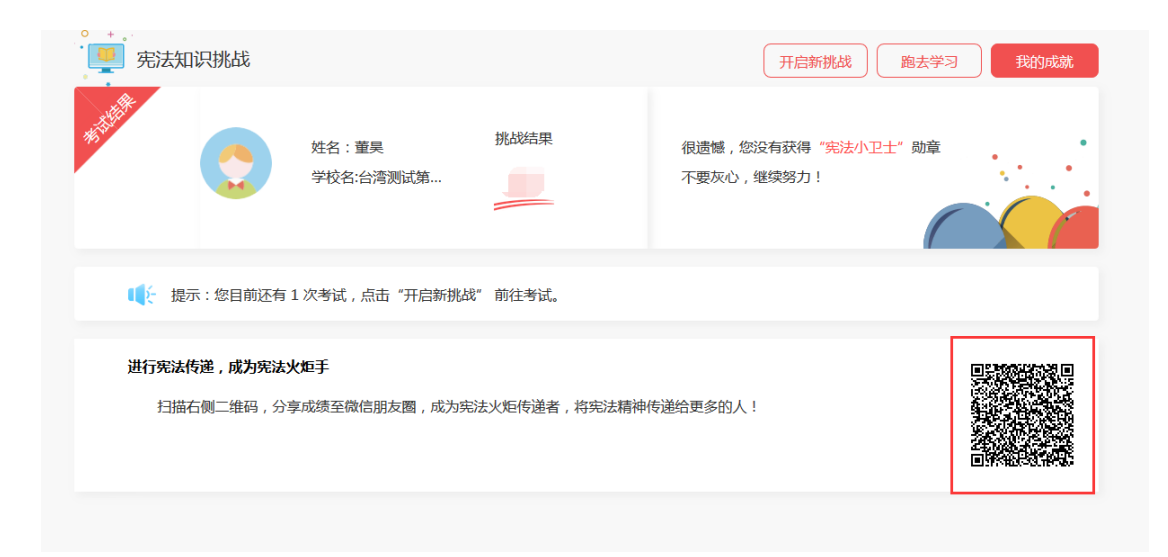

## 常见问题与解答

1. 如何获取账号

方式一(推荐): 由学校管理员统一生成并下发, 账号默认密码为 123456.

方式二: 自行注册

注意:

- (1) 自行注册的账号完善本人信息即可参赛,不完善班级信息也可参与活动, 但将不会计入学校统计中。
- (2) 请不要重复注册,如学校管理员当前已经下发账号,无需再次注册。

(3) 注册流程:在教育部全国青少年普法网首页,点击页面右上角的【注册】 按钮,进入注册页面,选择"学生"身份,输入相关信息,点击【完成注册】即可。

2. 忘记密码

情况一:账号由学校管理员统一下发,账号的默认密码为123456,如当前自行修改过,可联系所在校学校管理员进行密码重置。

情况二: 自行注册的账号,请拨打官方客服电话 400-660-8300 联系工作人员进行修改。

- 完善个人信息时,没有学校信息
   请拨打官方客服电话 400-660-8300 联系工作人员进行添加。
- 完善个人信息时,没有班级信息
   可联系所在校学校管理员添加班级。
- 5. 如何确认完成宪法小卫士活动

完成考试,进行完"宪法知识挑战"试题作答即可,具体请根据所在校要求。